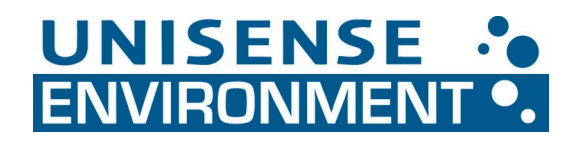

## Enter calibration values manually into the N<sub>2</sub>O Wastewater Controller

When a faulty calibration has been performed (e.g. two zero values), the sensor signal will be very unstable and it will be difficult to calibrate properly. If this unstable signal is observed, one can manually input a calibration, which will stabilize the sensor signal. Follow the steps below and afterwards perform the actual calibration.

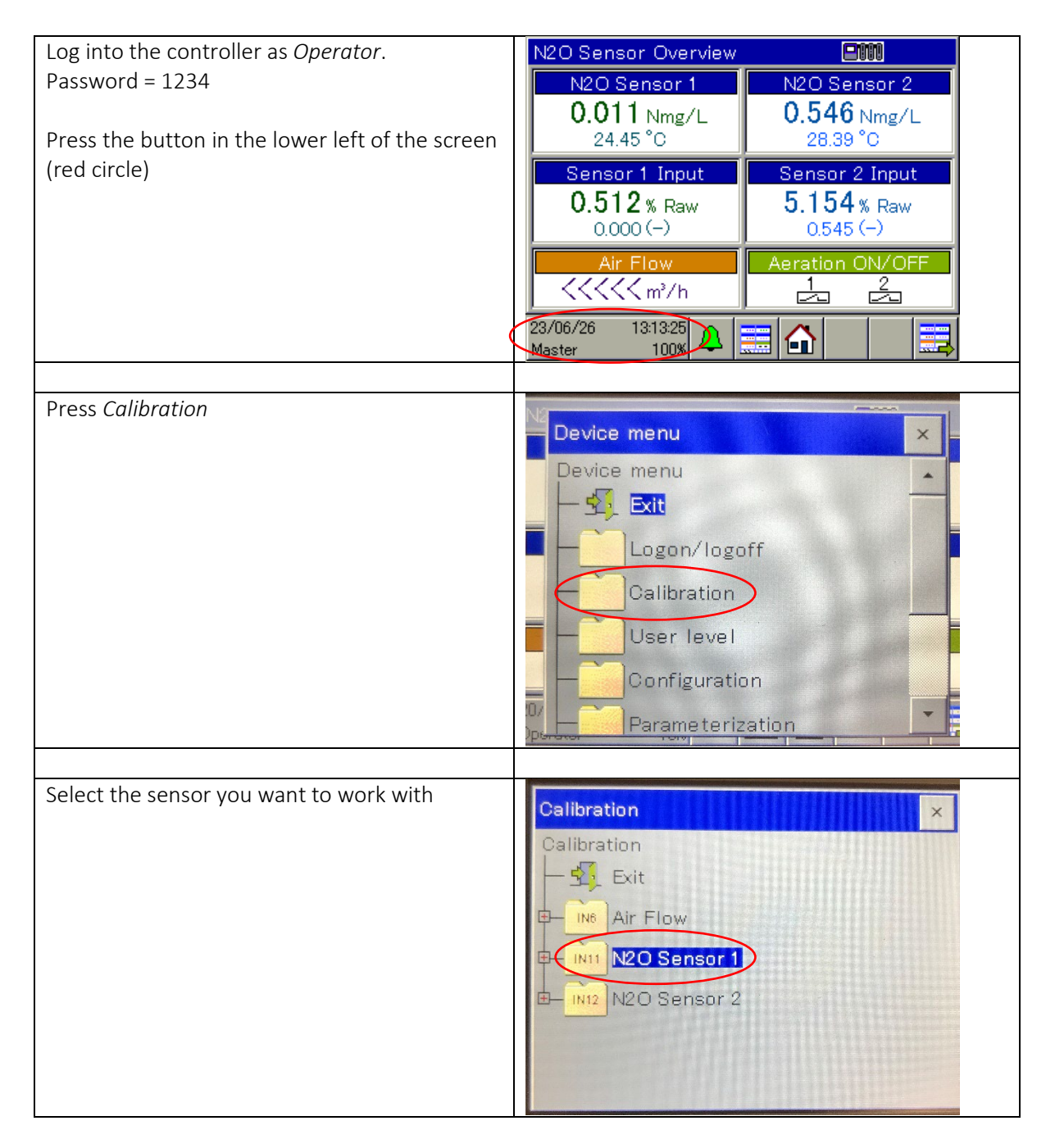

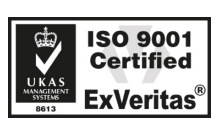

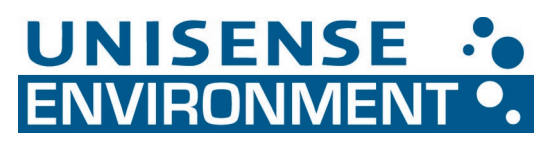

| Press Calibration values                                                                                                    | Calibration ×<br>Zero-point calibration<br>Two-point calibration<br>Calibration logbook<br>Calibration values<br>Calibration timer<br>= IN12 N2O Sensor 2 |
|----------------------------------------------------------------------------------------------------|----------------------------------------------------------------------------------------------------|
| The <i>Calibration values</i> window shows the current calibration.<br>To correct the <i>Zero</i> point, press the blue field, to correct the <i>Slope</i> , press the yellow field. | Calibration values<br>✓ OK Cancel<br>Zero point -0.04 Nmg/L<br>Slope +25.00 %                                                                             |
| Enter the new <i>Zero point (e.g. 0)</i> and <i>Slope</i><br>(e.g. 25%) and enter the new value using the<br>keypad.                                                                 | Calibrat<br>Zero point<br>Zero po<br>Slope<br>4 5 6<br>1 2 3<br>0 ± .<br>X                                                                                |
| Press <i>OK</i> to accept the new values.                                                                                                    | Calibration values<br>VOK Cancel<br>Zero point -0.30 Nmg/L<br>Slope +21.25 %                                                                              |

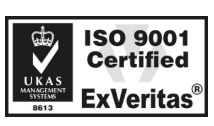

Phone: +45 89 44 95 00 Fax: +45 89 44 95 49 sales@unisense-environment.com www.unisense-environment.com

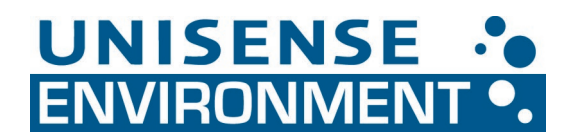

| Press Exit to apply the new calibration. |                  |
|------------------------------------------|------------------|
|                                          | Device menu      |
|                                          |                  |
|                                          | Logon/logoff     |
|                                          | Calibration      |
|                                          | User level       |
|                                          | Configuration    |
|                                          | Parameterization |

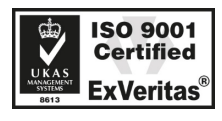

Phone: +45 89 44 95 00 Fax: +45 89 44 95 49 sales@unisense-environment.com www.unisense-environment.com